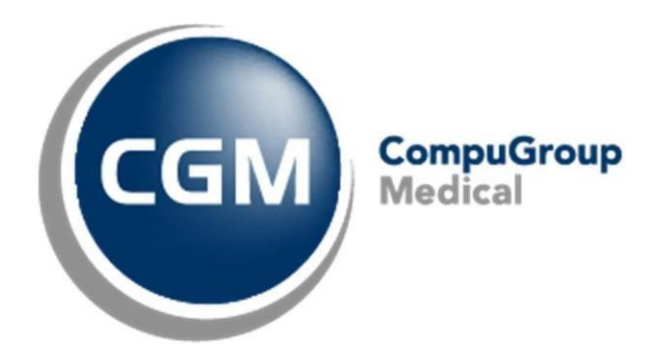

# **Conseils & Astuces Prestations**

CGM Oxygen

Date : mai 2023 Version : 21.1.50.0

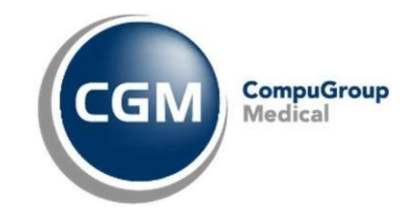

## Sommaire

| 1 | Sessions non enregistrées                                    |
|---|--------------------------------------------------------------|
| 2 | Modifications en cours du traitement                         |
| 3 | Un nouveau traitement pathologique en cours de la même année |
| 4 | Prestations sur la période erronée                           |

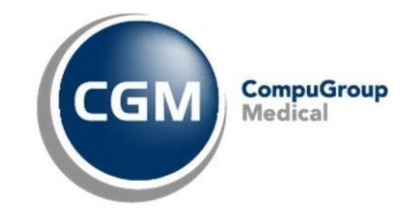

## 1 Sessions non enregistrées

Comment saisir des traitements effectués chez un autre kinésithérapeute, en dehors de votre cabinet ?

Trois champs sont ici importants :

a) Dans la fiche de traitement « Non enregistré », en haut à gauche, permet de passer les premiers codes de nomenclature pour les indemnités en cas de pathologie courante (les premiers 9) ou F-aiguë (les premiers 20), parce que le patient les a déjà reçus dans un autre cabinet. Il s'agit ici donc de l'année de traitement en cours.

|                                         |                             |              |                 |            | -                                  |                                   |          |
|-----------------------------------------|-----------------------------|--------------|-----------------|------------|------------------------------------|-----------------------------------|----------|
| \$   _ ₩ ₩ ₩ ₩ \$                       |                             |              |                 |            | Do                                 | ssier - Drelet Nadine (ID: 139)   |          |
| Messages (0)                            |                             |              |                 |            |                                    |                                   |          |
| Résumé Administratif Situation compte É | olution                     | Mise en pag  | ge 🔹            | 😥 Période  | Bilan                              | Planning                          |          |
| Favoris Examens Traitement              |                             | 👯 Prestat    | tions           | 🚲 Compte   | Sign Op ération                    | 🗩 Consultation à distance         |          |
| Tableau de bord DPI v                   | Fiche de t                  |              | t kinésithéra   |            |                                    |                                   |          |
| Liste DPI v                             | Fiche de trai               | tement       |                 |            | Prescriptions (1/1)                |                                   | 놀 🗋 🍬    |
| 🛃 Patient 🗸 🗸                           | Diagnostic<br>kinésithérape | eutique      | Hernie          |            | <u>01/04/2023</u><br><u>Hernie</u> |                                   |          |
| Communication V                         |                             |              |                 | <b>~</b>   |                                    | Scanner la prescription           |          |
| 🔪 Document 🗸 🗸                          | Épisode                     |              | 01/04/2023      | Ŧ          | Type de prestation                 | Procédé thérapeutique             | <b>T</b> |
| 🎽 Fiche de trait. acupuncture 🛛 🗸       | Non enregist                | ré           | 2               | •          | Diagnostic                         | Hernie                            | <u>_</u> |
| 🔶 Fiche de trait. chiropraxie 🗸 🗸 🗸     | Période de f                | acturation ( | (1/1)           | G Ð 💥      |                                    |                                   | ~        |
| Fiche de trait, diététique v            | À partir de                 |              | 01/04/2023 -    | r          | Emplacement                        |                                   |          |
|                                         | Type de pati                | nologie      | Courante        | Ŧ          | Nbre                               | 18 10 🔳 Non enregistré(e)         | 2        |
| Fiche de trait. éducation du diabè 🗸    | Lieu de traite              | ment         | Cabinet (privé) | •          | Date                               | 01/04/2023 - Post-COVID           |          |
| 🏦 Fiche de trait. ergothérapie 🛛 🗸      | Type de fact                | uration      | INAMI patient   | · ···      | Prescripteur                       |                                   | <b>T</b> |
| 🤾 Fiche de trait. kinésithérapie 🛛 ^    | Compte aprè                 | s            |                 |            | Médecin référent                   |                                   | <b>T</b> |
| 01/10/2023 - Lombalgie ×                |                             |              |                 | Simulation | Date de l'opération                | •                                 |          |
| 01/04/2023 - Hernie 🗙                   | Nomenclatur                 | e principale | 30' Honoraires  | •          | Opération 👻                        |                                   | • X      |
| Nouveau                                 | Après grand                 | s nº         | 30' Honoraires  | Ŧ          |                                    | Ajouter numéro d'opération suppl. |          |
| 🇯 Fiche de trait. logopédie 🛛 🗸 🗸       | 2e prestation               | n            | 15' Honoraires  | •          |                                    | r                                 |          |

b) Dans la prescription de la fiche de traitement, « Non enregistré », en haut à droite, sert seulement à enregistrer les sessions qui ont été effectuées pour la même prescription. Si le patient se présente avec une nouvelle prescription, ce champ ne doit donc pas être rempli.

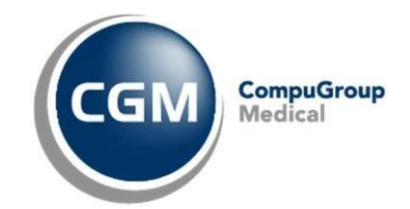

c) Dans la « Période », que vous retrouvez dans le dossier du patient, sous « Année info », le champ « Non enregistré » permet un comptage correct pour la période même. En cas de périodes qui couvrent plusieurs années, les sessions non enregistrées doivent être saisies sous l'année correcte.

| Période kinésith    | <u>érapie</u>             |            |                                      |  |
|---------------------|---------------------------|------------|--------------------------------------|--|
| Informations généra | iles 🕨                    | Année info |                                      |  |
| Type de pathologie  | Courante 🔻                | Année info | Max:18 - Effectué:1 - N 👻 🗙          |  |
| Post-COVID          |                           | Info       | Maximum 18 Non enregistré(e) 0       |  |
| Date demande        | <b>•</b>                  |            | Fréquence/semaine 5 Fréquence/jour 1 |  |
| Date approbation    | <b>•</b>                  |            | Total presté 1 Grands N° prestés 1   |  |
| N° approbation      |                           |            | Après les grands 0/54                |  |
| Période du          | 01/10/2023 - 31/12/2023 - |            | OK Annuler                           |  |
| <u>Divers</u>       |                           |            |                                      |  |
|                     |                           |            |                                      |  |
| Propriétés          | <b>.</b>                  |            |                                      |  |
| Disp. demandeur     | <b>•</b>                  |            |                                      |  |
| Médecin demandeur   |                           |            |                                      |  |

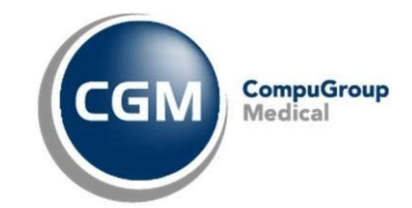

#### 2 Modifications en cours du traitement

Le traitement change à partir d'une date spécifique (par exemple une autre pathologie, un autre code de nomenclature, lieu de traitement, etc.). Par exemple, le traitement du patient commence par une visite à domicile et après x sessions, le patient continuera son traitement dans le cabinet.

Dans la fiche de traitement à gauche sous « Période de facturation » se trouvent les valeurs valables à partir de la date définie : « Type de pathologie, Lieu de traitement, Type de facturation ... ».

| Période de facturation ( | 1/1)                          | G Ə 🟅            |  |  |  |  |  |
|--------------------------|-------------------------------|------------------|--|--|--|--|--|
| À partir de              | 01/01/2022 -                  |                  |  |  |  |  |  |
| Type de pathologie       | Courante                      | •                |  |  |  |  |  |
| Lieu de traitement       | Cabinet (privé)               | •                |  |  |  |  |  |
| Type de facturation      | INAMI patient                 | ▼ … MDA          |  |  |  |  |  |
| Compte après             |                               |                  |  |  |  |  |  |
|                          | (                             | Simulation       |  |  |  |  |  |
| Nomenclature principale  | 30' Honoraires                | -                |  |  |  |  |  |
| Après grands n°          | 30' Honoraires                | -                |  |  |  |  |  |
| 2e prestation            | 15' Honoraires                | -                |  |  |  |  |  |
| Frais de dossier         | Honoraires                    |                  |  |  |  |  |  |
| Indemnité                | Honoraires fact. par défau    | t 🔻              |  |  |  |  |  |
| Indemnités de dépl.      | Honoraires fact. par défaut 🔹 |                  |  |  |  |  |  |
| Post-COVID               | Honoraires trajet de soins r  | non disp. 🔻      |  |  |  |  |  |
| Coûts supplémentaires    |                               | - 😫              |  |  |  |  |  |
| Montant                  | Facturer par                  | défaut           |  |  |  |  |  |
|                          | Nouveau                       |                  |  |  |  |  |  |
| Supplément               | Aucun                         | - X              |  |  |  |  |  |
|                          | Nouveau                       |                  |  |  |  |  |  |
| Acompte                  | Aucun                         | * X              |  |  |  |  |  |
|                          | Nouveau                       |                  |  |  |  |  |  |
| l                        | Ajouter une période de fac    | <u>t. suppl.</u> |  |  |  |  |  |

1. Si une ou plusieurs de ces valeurs changent à partir d'une date spécifique, il faut « Ajouter une période de facturation supplémentaire » à l'aide du bouton en bas. Si nécessaire, naviguez vers le bas pour afficher ce bouton.

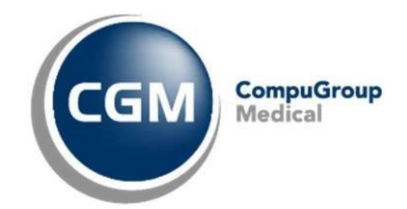

2. Après avoir cliqué sur le bouton « Ajouter une nouvelle période de facturation », vous verrez « Période de facturation (2/2) » et « \*\* Nouveau (copie) ». Par défaut, la date d'aujourd'hui sera enregistrée comme nouvelle date. Vous pouvez la modifier en la date à partir de laquelle une donnée a été modifiée. Maintenant, vous pouvez également modifier les données changées pendant le traitement. Par exemple, modifiez le « Type de pathologie » de Courante en Pathologie E ou "Ayant droit à domicile » en « Cabinet ».

| Période de facturation ( | (2/2)                   | G Ə Ӿ          |
|--------------------------|-------------------------|----------------|
| ** Nouveau (copie) **    |                         |                |
| À partir de              | 14/10/2022 🔻            |                |
| Type de pathologie       | Courante                | *              |
| Lieu de traitement       | Cabinet (privé)         | -              |
| Type de facturation      | INAMI patient           | <b>▼</b> … MDA |
| Compte après             |                         |                |
|                          |                         | Simulation     |
| Nomenclature principale  | 30' Honoraires          | Ŧ              |
| Après grands n°          | 30' Honoraires          | •              |
| 2e prestation            | 15' Honoraires          | •              |
| Frais de dossier         | Honoraires              | •              |
| Tedanniké                | Hanavairaa faat, aas dé | fourt -        |
| Indemnite                | Honoraires fact, par de | ildut +        |

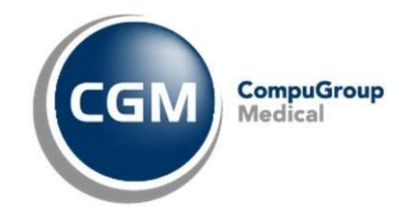

3. Par les flèches en haut à droite de la période de facturation, vous pouvez consulter la période de facturation précédente. Par la croix, vous pouvez supprimer la période de facturation, si aucune prestation n'a encore été enregistrée pour cette période de facturation.

| Période de facturation | <u>1 (2/2)</u>  | 69 🕷       |
|------------------------|-----------------|------------|
| À partir de            | 12/05/2023 🔻    |            |
| Type de pathologie     | Courante        | •          |
| Lieu de traitement     | Cabinet (privé) | •          |
| Type de facturation    | INAMI patient   | <b>T</b>   |
| Compte après           |                 |            |
|                        |                 | Simulation |

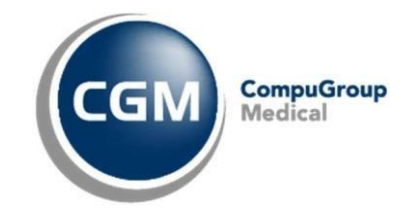

## 3 Un nouveau traitement pathologique en cours de la même année

Dans la fenêtre de prestations, que vous retrouvez dans le dossier de patient, vous pouvez vérifier si la période de traitement correcte a été utilisée lors de l'enregistrement. À cette fin, la colonne « Période » a été ajoutée.

| Prest   | ation   | s                    |          |              |        |         |                |            |              |            |        |       |           |             |           |         |           |                       |         |             |         |    |       |        |                |    |
|---------|---------|----------------------|----------|--------------|--------|---------|----------------|------------|--------------|------------|--------|-------|-----------|-------------|-----------|---------|-----------|-----------------------|---------|-------------|---------|----|-------|--------|----------------|----|
| Proser  | intion  |                      |          |              |        |         |                | _          | Périodes     |            |        |       |           |             |           |         |           |                       |         |             |         |    | novem | han b  | 4 202          | 2. |
| Treact  | -puon   |                      |          |              |        |         | _              | _          | - Choucs     |            |        |       |           |             |           |         |           |                       | _       |             |         |    | ma m  | e ie i | • 202          | di |
|         | Da      | ite <del>v</del> Dia | gnostic  |              | *      |         | Туре           |            | Du           | <b>▼</b> / | Au     | #     |           |             |           |         |           |                       | Тур     | oe de path. | D v     | 30 | 31    | 1 2    | 3 4            | 5  |
|         | e 0     | 1/10/2023 Lo         | mbalgie  |              |        | 1/18/0  | Pr. th. (Kine  |            | • 1          | 0/05/2023  | 31/12  | /2023 |           |             |           |         |           |                       | 11/18 C |             | - 🕨 🗶 - |    | 7     | 8 🧾    | 10 11          | 12 |
|         | ٢       | 01/04/2023 He        | nie      |              |        | 12/18/0 | Pr. th. (Kine) |            |              |            |        | 1     |           |             |           |         |           |                       |         |             |         | 20 | 21 2  | 2 23   | 1/ 18<br>24 25 | 19 |
|         |         |                      |          |              |        |         |                | ĺ          |              |            |        |       |           |             |           |         |           |                       |         |             |         | 27 | 28 2  | 9 30   | 1 2            | 3  |
|         |         |                      |          |              |        |         |                |            |              |            |        |       |           |             |           |         |           |                       |         |             |         |    | 5     | 6 7    | 8 9            | 10 |
| Type de | e presc | ription              |          | Ŧ            |        |         |                |            |              |            |        |       |           |             |           |         |           |                       |         |             |         |    |       |        |                |    |
|         |         |                      |          |              |        |         |                |            |              |            |        |       |           |             |           |         |           |                       |         |             |         |    |       |        |                |    |
| Prescri | iption  | -                    |          |              |        |         |                |            |              |            |        |       |           |             |           |         |           |                       |         |             |         |    |       |        |                |    |
|         | Date o  | de la prest 🔺        | Coûts su | Code         | Presta | taire T | Type de path.  | Période    |              |            | FD B   | I C   | / I RM Év | / Lieu de t | raitement | Date co | ompte Cla | ssification           |         |             |         |    |       |        |                |    |
|         | ▼ P     | rescription: 01/     | 10/2023  | - Lombalgie  | (2)    |         |                |            | /            |            |        |       |           |             |           |         |           |                       |         |             |         |    |       |        |                |    |
| 1       |         | 09/11/20 ×           | 1992     | 560011 -     | DRM    | -       | c              | 10/05/2023 | - 31/12/2023 | (C)        | - 1. 🤅 | 1     |           | Cab. Pri    | /é        | *       | No        | mendature prin 👻      |         |             |         |    |       |        |                |    |
|         | τ Pi    | rescription: 01/     | 04/2023  | - Hernie (1) |        |         |                |            |              |            |        |       |           |             |           |         |           |                       |         |             |         |    |       |        |                |    |
| 2       |         | 10/05/2023           | *>>      | 567011       | DRM    |         | с              | 10/05/2023 | - 31/12/2023 | (C)        | 1. 0   | 1     |           | Cab. Priv   | /é        |         | No        | mendature principale  |         |             |         |    |       |        |                |    |
| 3       |         | 12/05/2023           | **       | 567011       | DRM    |         | С              | 10/05/2023 | - 31/12/2023 | (C)        | - I. Q | 1     |           | Cab. Priv   | /é        |         | No        | menclature principale |         |             |         |    |       |        |                |    |
| 4       |         | 17/05/2023           | *80      | 567011       | DRM    |         | с              | 10/05/2023 | - 31/12/2023 | (C)        | 1. 0   |       |           | Cab. Pri    | /é        |         | No        | menclature principale |         |             |         |    |       |        |                |    |
| 5       |         | 19/05/2023           | *>>>     | 567011       | DRM    |         | с              | 10/05/2023 | - 31/12/2023 | (C)        | 1.0    | 1     |           | Cab. Pri    | /é        |         | No        | mendature principale  |         |             |         |    |       |        |                |    |
| 6       |         | 24/05/2023           | **       | 567011       | DRM    |         | с              | 10/05/2023 | - 31/12/2023 | (C)        | 1.0    |       |           | Cab. Prin   | /é        |         | No        | mendature principale  |         |             |         |    |       |        |                |    |
| 7       |         | 26/05/2023           | *80      | 567011       | DRM    |         | с              | 10/05/2023 | - 31/12/2023 | (C)        | 1.0    |       |           | Cab. Priv   | /é        |         | No        | mendature principale  |         |             |         |    |       |        |                |    |
| 8       |         | 01/06/2023           | ***      | 567011       | DRM    |         | с              | 10/05/2023 | - 31/12/2023 | (C)        | 1.0    | 1     |           | Cab. Priv   | /é        |         | No        | mendature principale  |         |             |         |    |       |        |                |    |
| 9       |         | 08/06/2023           | 1990     | 567011       | DRM    |         | с              | 10/05/2023 | - 31/12/2023 | (C)        | 1.0    |       |           | Cab. Priv   | /é        |         | No        | mendature principale  |         |             |         |    |       |        |                |    |
| 10      |         | 15/06/2023           | 190      | 567011       | DRM    |         | с              | 10/05/2023 | - 31/12/2023 | (C)        | 1.0    |       |           | Cab. Pri    | /é        |         | No        | mendature principale  |         |             |         |    |       |        |                |    |
| 11      |         | 22/06/2023           | 196      | 560011       | DRM    |         | с              | 10/05/2023 | - 31/12/2023 | (C)        | 1.0    |       |           | Cab. Prin   | /é        |         | No        | mendature principale  |         |             |         |    |       |        |                |    |
|         |         | rescription: (<      | Aucun>)  |              |        |         | . (            |            |              | ··· )      |        | -     |           |             |           |         |           |                       |         |             |         |    |       |        |                |    |
| 12      | -       | 10/05/2023           | 190      | 567033       | DRM    |         | с              | 10/05/2023 | - 31/12/2023 | (C)        |        |       |           | Cab. Pri    | /é        |         | No        | mendature principale  |         |             |         |    |       |        |                |    |
|         |         | ,,                   | ~        |              |        |         |                |            |              | <u>.</u>   |        |       |           |             |           |         |           |                       |         |             |         |    |       |        |                |    |

L'exemple suivant montre un 2<sup>e</sup> traitement courant, avec un autre diagnostic, au cours de la même année.

#### Comment ne pas le faire ?

Enregistrons la première prestation pour le 2e traitement courant le 09/11/202.

CGM Oxygen utilisera automatiquement la période existante et saisira le code 560011 ou le code de nomenclature après les grands numéros), au lieu du code de nomenclature attendu 567011 sélectionné comme le premier des neuf prestations courantes. Cela est dû au fait qu'une seule période courante n'a été créée pour cette année.

#### Comment le faire ?

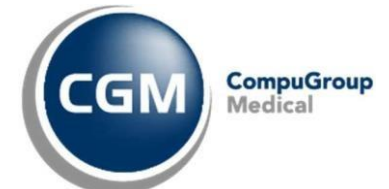

Mettez la période existante en pause, en cliquant sur la flèche « play » verte en haut à

droite de la période. Si le période a été mise sur pause, CGM Oxygen l'ignorera. Si vous ajoutez maintenant la prestation le 9/11/2023, CGM Oxygen ajoutera une nouvelle période à partir de ce jour. Vous obtiendrez ainsi le code correct 567011 pour la première prestation du 2e traitement courant de cette année.

| Prest  | atio   |                |                                                                                                    |         |              |       |           |                |            |                  |         |            |           |                      |             |                         |               |       |                         |                       |                          |               |
|--------|--------|----------------|----------------------------------------------------------------------------------------------------|---------|--------------|-------|-----------|----------------|------------|------------------|---------|------------|-----------|----------------------|-------------|-------------------------|---------------|-------|-------------------------|-----------------------|--------------------------|---------------|
| Presc  | riptic | on             |                                                                                                    |         |              |       |           |                |            | Périodes         |         |            |           |                      |             |                         |               |       | <ul> <li>nov</li> </ul> | embre 🔸               | <ul> <li>2023</li> </ul> | •             |
|        | 0      | Date           | - Diag                                                                                                    | nostic  |              | #     |           | Туре           |            | Du               | → Au    |            | #         |                      |             |                         | Type de path. |       | lu ma                   | me je                 | ve sa o                  | di            |
|        | *      | 01/10/202      | 3 Lom                                                                                                    | ıbalgie |              |       | 1/18/0    | Pr. th. (Kiné  | ) 🕨 🗹      | 09/1             | 11/2023 | 31/12/2023 | 1         |                      |             |                         | 01/18 C       | 🕨 👌 🗆 | 30 31<br>6 7            | 8 9                   | 3 4                      | 5<br>12       |
| •      | *      | 01/04/202      | 3 Hern                                                                                                    | ie      |              |       | 12/18/0   | Pr. th. (Kiné) |            | ► 10/0           | 05/2023 | 31/12/2023 | 1         |                      |             |                         | 10 / 18 C     | 📔 🗶 🗹 | 13 14                   | 15 16                 | 17 18                    | 19            |
|        |        |                |                                                                                                    |         |              |       |           |                |            |                  |         | /          |           | 1                    | <br>        |                         |               |       | 20 21<br>27 28<br>4 5   | 22 23<br>29 30<br>6 7 | 24 25 2<br>1 2<br>8 9 2  | 26<br>3<br>10 |
| Type d | e pres | scription      |                                                                                                    |         | *            |       |           |                |            |                  |         |            |           |                      |             |                         |               |       |                         |                       |                          |               |
| Prescr | iption | I <b>v</b>     |                                                                                                    |         |              |       |           |                |            |                  | /       |            |           |                      |             |                         |               |       |                         |                       |                          |               |
|        | Date   | e de la prest. | . 🔺 Co                                                                                                    | oûts su | Code         | Prest | tataire 1 | Type de path.  | Période    |                  |         | FD B I     | CV I RM É | v Lieu de traitement | Date compte | Classification          |               |       |                         |                       |                          |               |
|        | Υ.     | Prescriptio    | n: 01/1                                                                                                    | .0/2023 | - Lombalgie  | (2)   | _         |                |            |                  | _       | /          |           |                      |             |                         |               |       |                         |                       |                          |               |
| 1      |        | 09/11/20       | *                                                                                                    | 1       | 567011 *     | DRM   |           | C T            | 09/11/2023 | - 31/12/2023 (C) | ) -     | 0.0        |           | Cab. Privé           | *           | Nomenclature prin *     |               |       |                         |                       |                          |               |
|        | •      | Prescriptio    | n: 01/0                                                                                                    | 4/2023  | - Hernie (1) |       | _         |                |            |                  |         |            |           |                      |             |                         |               |       |                         |                       |                          |               |
| 2      |        | 10/05/         | 023                                                                                                    | 1       | 567011       | DRM   |           | с              | 10/05/2023 | - 31/12/2023 (C) |         | . 0        |           | Cab. Privé           |             | Nomenclature principale |               |       |                         |                       |                          |               |
| 3      |        | 12/05/         | 023                                                                                                    | *>>     | 567011       | DRM   |           | С              | 10/05/2023 | - 31/12/2023 (C) | ) 🖌     | 1. 🤨       |           | Cab. Privé           |             | Nomenclature principale |               |       |                         |                       |                          |               |
| 4      |        | 17/05/         | 023                                                                                                    | **      | 567011       | DRM   |           | С              | 10/05/2023 | - 31/12/2023 (C) |         | I. Q       |           | Cab. Privé           |             | Nomenclature principale |               |       |                         |                       |                          |               |
| 5      |        | 19/05/         | 023                                                                                                    | **      | 567011       | DRM   |           | С              | 10/05/2023 | - 31/12/2023 (C) | )       | i. 😟       |           | Cab. Privé           |             | Nomenclature principale |               |       |                         |                       |                          |               |
| 6      |        | 24/05/         | 023                                                                                                    | **      | 567011       | DRM   |           | С              | 10/05/2023 | - 31/12/2023 (C) |         | i. 😟       |           | Cab. Privé           |             | Nomenclature principale |               |       |                         |                       |                          |               |
| 7      |        | 26/05/         | 023                                                                                                    | 1       | 567011       | DRM   |           | с              | 10/05/2023 | - 31/12/2023 (C) |         | i. 😟       |           | Cab. Privé           |             | Nomenclature principale |               |       |                         |                       |                          |               |
| 8      |        | 01/06/         | 023                                                                                                    | *>>     | 567011       | DRM   |           | с              | 10/05/2023 | - 31/12/2023 (C) | )       | I. 🤨       |           | Cab. Privé           |             | Nomenclature principale |               |       |                         |                       |                          |               |
| 9      |        | 08/06/         | 023                                                                                                    | *>>     | 567011       | DRM   |           | С              | 10/05/2023 | - 31/12/2023 (C) | )       | i. 🤨       |           | Cab. Privé           |             | Nomenclature principale |               |       |                         |                       |                          |               |
| 10     |        | 15/06/         | 023                                                                                                    | *>>     | 567011       | DRM   |           | С              | 10/05/2023 | - 31/12/2023 (C) | )       | i. 🤨       |           | Cab. Privé           |             | Nomenclature principale |               |       |                         |                       |                          |               |
| 11     |        | 22/06/         | 023                                                                                                    | **      | 560011       | DRM   |           | c              | 10/05/2023 | - 31/12/2023 (C  |         | i. 😟       |           | Cab. Privé           |             | Nomenclature principale |               |       |                         |                       |                          |               |
|        |        | Prescriptio    | n: ( <a< th=""><th>ucun&gt;)</th><th></th><th></th><th></th><th></th><th></th><th></th><th></th><th></th><th></th><th></th><th></th><th></th><th></th><th></th><th></th><th></th><th></th><th></th></a<> | ucun>)  |              |       |           |                |            |                  |         |            |           |                      |             |                         |               |       |                         |                       |                          |               |
| 12     |        | 10/05/         | 023                                                                                                    | *       | 567033       | DRM   |           | С              | 10/05/2023 | - 31/12/2023 (C) | )       |            |           | Cab. Privé           |             | Nomenclature principale |               |       |                         |                       |                          |               |
|        |        |                |                                                                                                    |         |              |       |           |                |            |                  |         |            |           |                      |             |                         |               |       |                         |                       |                          |               |

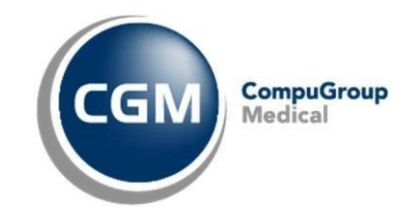

#### 4 Prestations sur la période erronée

Dans l'exemple ci-dessous, vous verrez que les prestations de la 2<sup>e</sup> prescription 01/06/2022 doivent être enregistrées pour la nouvelle période 01/06/2022. Elles ont toutefois été enregistrées pour la période de traitement existante.

| 👷 I N 🥸 I N N N I 🕹 I 🛊                                                                                                    | 1              | ampu <del>Ct</del> |                            |                    |                     | Dessier                    | Remark Duraum (ID: 121)  |                          |               |                                                                 |
|----------------------------------------------------------------------------------------------------|----------------|--------------------|----------------------------|--------------------|---------------------|----------------------------|--------------------------|--------------------------|---------------|-----------------------------------------------------------------|
|                                                                                                    | 6 <u>E1</u> 00 | omparie            |                            |                    |                     | Dossier -                  | Bernard Durbux (ID: 151) |                          |               |                                                                 |
| Messages (U)                                                                                                    |                |                    | 1.50 m                     |                    | ~                   |                            |                          |                          | D             | Rechercher                                                      |
| Resume Administratit Situation con                                                                                                    | ipte Evolu     | ution              | Patient                    | Periodes           | Mod. un compte      |                            |                          |                          | bernard L     | Tel: 050778866                                                  |
| Favoris Examens Traitement                                                                                                    | ×              |                    | Prescription               | 🚓 Faire le compte  | Consultation a dis  | stance                     |                          |                          |               |                                                                 |
| V Hole de d'art, osteopadrie                                                                                                    | *              | Prestations        |                            |                    |                     |                            |                          |                          |               |                                                                 |
| 🤌 Fiche de trait. pédicure                                                                                                    | ~              | Prescription       | 'n                         |                    |                     | Périodes                   |                          |                          |               | <ul> <li>octobre</li> <li>→</li> <li>2022</li> <li>→</li> </ul> |
| 🕴 Fiche de trait. podologie                                                                                                    | ~              | D                  | Date Diagnostic            | ▲ #                | Туре                | Du                         | → Au                     | #                        | Type de path. | 26 27 28 29 30 1 2                                              |
| Fiche de trait, pseudocode                                                                                                    | ~              |                    | 01/01/2022 Hernie          | 4/                 | 18/0 Pr. th. (Kiné) |                            | 01/06/2022 31/12/2022    |                          | 00/18 C       | 3 4 5 6 7 8 9                                                   |
| A                                                                                                    | _              | ) <u> </u>         | 01/06/2022 Lombalgie       | 3/1                | 18/0 Pr. th. (Kine) |                            | 04/01/2022 31/12/2022    |                          | 07/18 C       | 17 18 19 20 21 22 23                                            |
| Fiche de trait, psychologie                                                                                                    | ~              |                    |                            |                    |                     | 1                          |                          |                          |               | 24 25 26 27 28 29 30                                            |
| Fiche de trait. tabacologie                                                                                                    | ~              |                    |                            |                    |                     |                            | ۵ ······ ۵               |                          |               | 31 1 2 3 4 5 6                                                  |
| Su Opération                                                                                                    | ~              | Type de pres       | cription                   | <b>*</b>           |                     |                            |                          |                          |               |                                                                 |
| logical control of the text of the text of the text of the text of the text of the text of the text of the text of the text of the text of the text of the text of the text of the text of the text of the text of text of text of tex | ~              | Prescription       | •                          |                    |                     |                            |                          |                          |               |                                                                 |
| Période diététique                                                                                                    | × 1            | Date               | e de la presta 🔺 Coûts su. | Code Prestatai     | re Type de path. Pé | riode                      | FD B I CV I              | RM Év Lieu de traitement | Date compte   | e Classification                                                |
| 🙀 Période éducation du diabète                                                                                                    | ~              | 9                  | Prescription: 01/06/2022   | - Lombalgie (1021) |                     |                            |                          |                          |               |                                                                 |
| Période ergothérapie                                                                                                    | ~              | 1                  | 01/06/2022 - 🧐             | 567011 ¥ VV        | - C - 04            | /01/2022 - 31/12/2022 (0   | ) 🔽 🐌 😟                  | Cab. Privé               | <b>•</b>      | Nomendature prin *                                              |
| Dáriada kinácithárania                                                                                                    | ~              | 2                  | 08/06/2022 '>              | 567011 VV          | C 04                | /01/2022 - 31/12/2022 (0   |                          | Cab. Privé               |               | Nomenclature principale                                         |
| Periode Kirlesidierapie                                                                                                    | <u> </u>       | 3                  | 15/06/2022 🖤               | 567011 VV          | c L                 |                            |                          | Cab. Privé               |               | Nomenclature principale                                         |
| Période logopédie                                                                                                    | ~              | 9 F                | Prescription: 01/01/2022   | - Hernie (10)      |                     |                            |                          |                          |               |                                                                 |
| 🙀 Période tabacologie                                                                                                    | ~              | 4 _                | 18/01/2022 🖤               | 567011 VV          | С                   |                            |                          | Cab. Privé               |               | Nomenclature principale                                         |
| Plan, kinésithérapie                                                                                                    | ~              | 5                  | 20/01/2022 😻               | 567011 VV          | C ×                 |                            |                          | Cab. Privé               |               | Nomenclature principale                                         |
|                                                                                                    |                | 6                  | 25/01/2022 😻               | 567011 VV          | C un                | ,                          |                          | Cab. Privé               |               | Nomenclature principale                                         |
| Plan. logopedie                                                                                                    | <u> </u>       | 7                  | 27/01/2022 👻               | 567011 VV          | C 04                | /01/2022 - 31/12/2022 (0   | ) 🕕 🖉                    | Cab. Privé               |               | Nomenclature principale                                         |
| Restations                                                                                                    | ~              |                    |                            |                    |                     |                            |                          |                          |               |                                                                 |
| Selations                                                                                                    | ~              |                    |                            |                    |                     |                            |                          |                          |               |                                                                 |
| Rendez-vous                                                                                                    | ~              |                    |                            |                    |                     |                            |                          |                          |               |                                                                 |
| E Scan                                                                                                    | ~              |                    |                            |                    |                     |                            |                          |                          |               |                                                                 |
| M Charles de actions                                                                                                    |                | Pres               | stataire de soins          | Indemnité          | Indemni             | ité vidéoconférence        | Indemnités de dépl.      |                          |               |                                                                 |
| Statut de sejour                                                                                                    |                | Vallor Vincent     | t •                        | ۵                  |                     | 0                          | <i>4</i>                 |                          |               |                                                                 |
| ID:                                                                                                    |                |                    |                            |                    | Í.                  | \$@\$ <mark>`</mark> =0\$( | 2                        |                          |               |                                                                 |

Comment enregistrer les prestations en une seule fois pour la période correcte ?

- Sélectionnons toutes les prestations de la 2<sup>e</sup> prescription, avec les mêmes codes, par la touche SHIFT de votre clavier.
- 2) Cliquez sur la date à partir de la colonne « Période ».
- 3) Sélectionnez la période correcte à partir du champ de sélection.
- 4) Cliquez sur le bouton « Faire le compte ».
- 5) Vous recevrez une notification de modifier les prestations. Cliquez sur « Oui » et les codes corrects seront affichés dans la fenêtre de prestations.